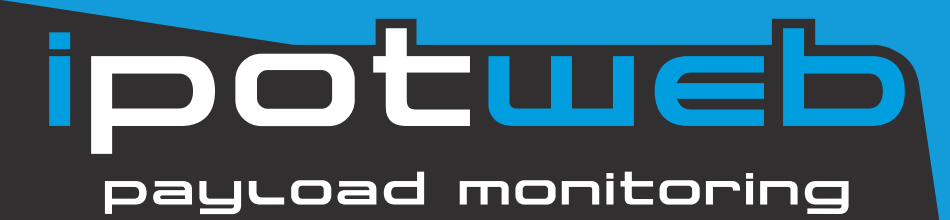

#### Nelle aziende odierne in cui l'efficienza è la chiave per la redditività, disporre di dati di carico in tempo reale è di primaria importanza per te

Connetti le tue macchine al cloud ipotweb.com per la gestione in tempo reale dei carichi dei tuoi cantieri, permettendoti di ricevere le movimentazioni eseguite da ogni macchina e di inviare loro gli ordini di lavoro

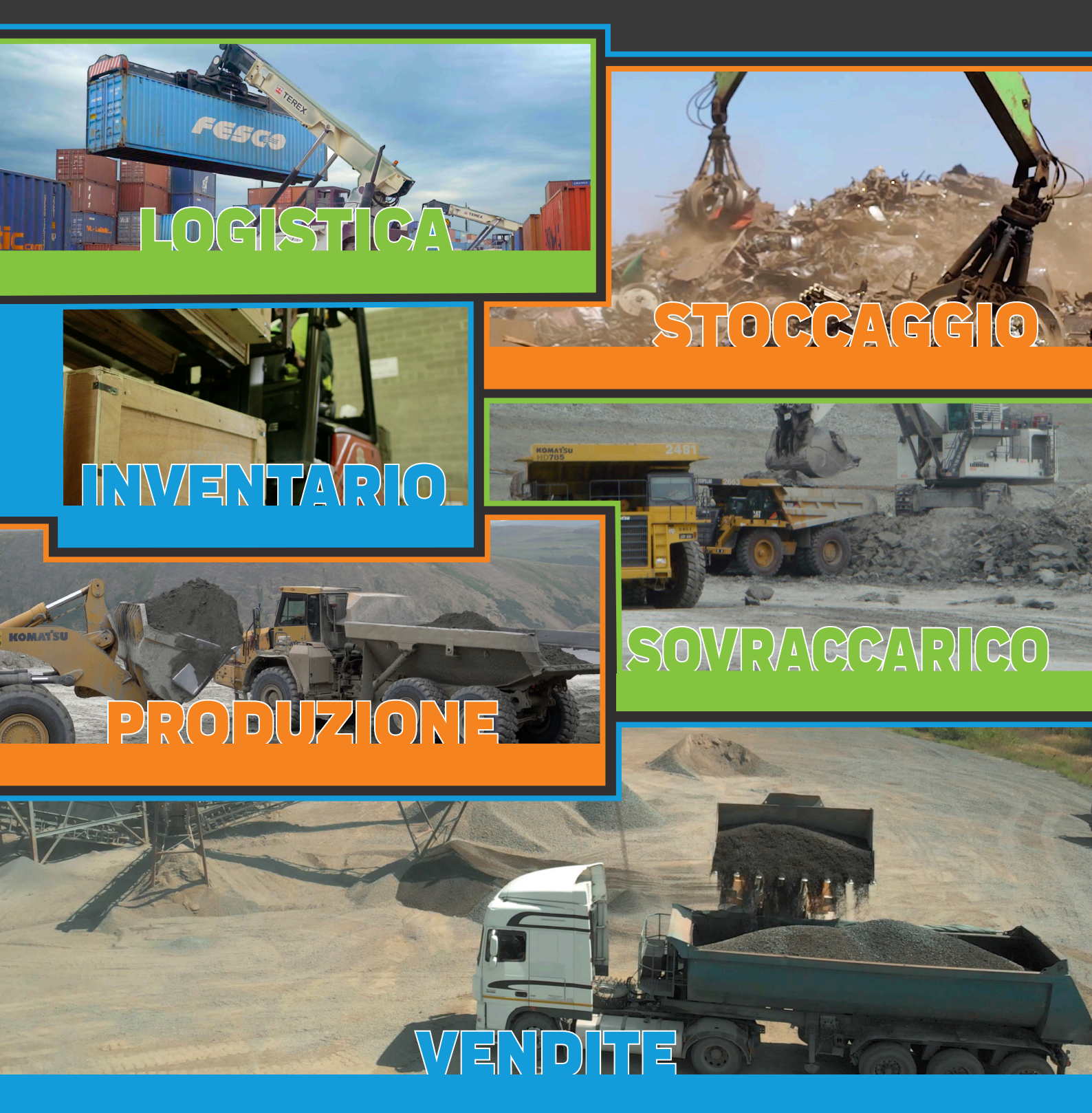

# payroad monitoring

## I TUOI CARICHI

| Hom    | e Fleet manageme     | nt Loading Moven     | nents Device Man | ager       | ipo           | tшеb                |                |                               |                     | . 🛊 🔳               |
|--------|----------------------|----------------------|------------------|------------|---------------|---------------------|----------------|-------------------------------|---------------------|---------------------|
| Lo     | ading Mo             | vements              | #504 (Gr         | and Tota   | l 1.330t)     |                     |                |                               |                     |                     |
| My     | r Filter             |                      | + 🕇 🔅            |            |               |                     | Print Selected | Find                          | Excel • Export      | Actions 🕶           |
|        | Start of<br>loading  | End of<br>loading    | Loading<br>time  | Weight (t) | Target<br>(t) | No. of<br>weighings | Vehicle ID     | Product                       | Customer            | Destination         |
|        | 05/05/22 07:20:56    | 05/05/22<br>07:25:01 | 00:04:04         | 23,40      | 23,00         | 4                   | AB345TG        | SAND                          | STEVE GARRET        | HWY 75 DEPO-<br>SIT |
|        | 05/05/22<br>07:35:23 | 05/05/22<br>07:38:45 | 00:00:00         | 0,01       |               |                     |                |                               |                     |                     |
| $\Box$ | 05/05/22 07:40:57    | 05/05/22<br>07:50:10 | 00:09:13         | 27,20      | 27,50         | 5                   | TV981SS        | SAND                          | MANSON PAVEL        | PINE TREE<br>WORK   |
|        | 05/05/22 08:04:36    | 05/05/22<br>08:09:10 | 00:04:34         | 26,50      | 26,00         | 5                   | VI001WS        | GRAVEL 035                    | PAVING EXPER-<br>TS | HEADQUARTER         |
|        | 05/05/22 08:13:09    | 05/05/22<br>08:17:23 | 00:04:14         | 18,90      |               | 3                   | AO777UJ        | SAND/GRAVEL<br>035/GRAVEL 010 | ROSEMARY<br>DEPOT   | ROSEMARY<br>DEPOT   |
|        |                      |                      | 00:01:30         | 7,00       |               | 1                   |                | SAND                          |                     |                     |
|        |                      |                      | 00:01:44         | 6,60       |               | 1                   |                | GRAVEL 035                    |                     |                     |
|        |                      |                      | 00:01:00         | 5,30       |               | 1                   |                | GRAVEL 010                    |                     |                     |
| $\Box$ | 05/05/22<br>08:35:03 | 05/05/22<br>08:42:30 | 00:07:27         | 25,60      | 26,00         | 4                   | CU223YH        | GRAVEL 035                    | SID MERCURY         | STADIUM             |
|        | 05/05/22<br>08:45:13 | 05/05/22<br>08:49:49 | 00:00:00         | 0,02       |               |                     |                |                               |                     |                     |
|        | 05/05/22 08:57:10    | 05/05/22<br>09:04:21 | 00:07:11         | 26,40      | 26,50         | 5                   | SX651MM        | SAND                          | TILTOP QUARRY       | MAYWOOD             |
|        | 05/05/22 09:20:06    | 05/05/22<br>09:23:59 | 00:03:53         | 15,90      | 16,00         | 3                   | TV981SS        | GRAVEL 010                    | MANSON PAVEL        | PINE TREE           |
| ~      | 1 2 3                | 7 >>                 |                  |            |               |                     |                |                               | 1                   | 0 items per page 🗢  |

La pagina Movimenti di carico mostra i carichi e gli eventi come l'accensione e lo spegnimento del dispositivo nella macchina e quando è stato eseguito lo zero a vuoto

Avendo a disposizione diverse opzioni, è possibile impostare filtri, stampare documenti di consegna, ed esportare in diversi formati. È possibile utilizzare una funzione di ricerca per trovare quello che è necessario visualizzare, esportare o stampare

### FILTRI FAVORITI

L'impostazione di filtri diversi rende la tua tabella delle movimentazioni flessibile, ti serve un clic per visualizzare, stampare ed esportare i tuoi dati preziosi in pochi secondi

#### DOCUMENTO DI CONSEGNA

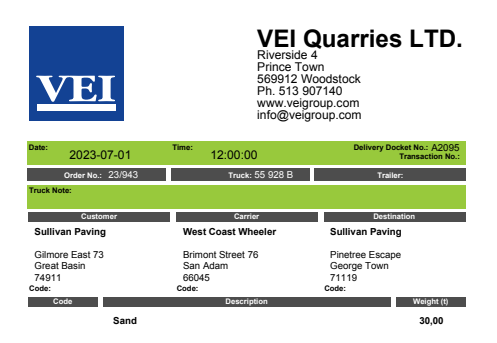

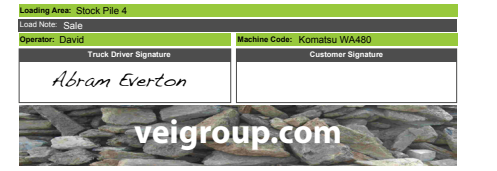

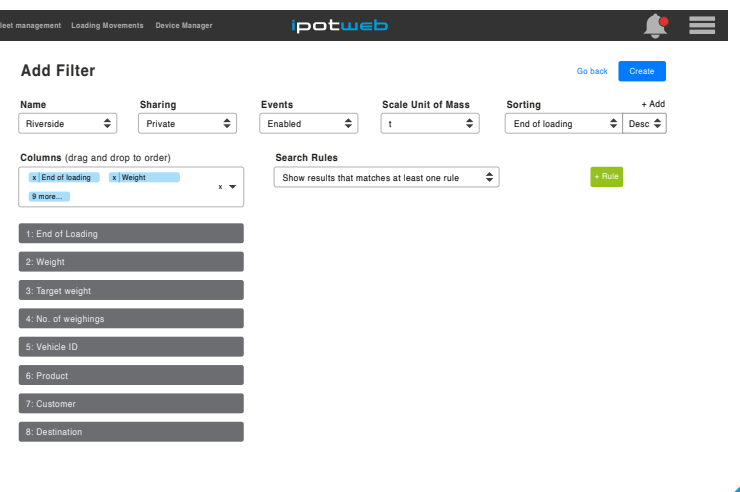

Stampa il documento di consegna per il tuo cliente o invialo automaticamente alle sue emails

Puoi impostare facilmente l'intestazione ed il piè di stampa del documento di consegna per ciascuno dei tuoi siti di carico

Se il tuo servizio Load 'n Sign è attivo troverai poi il documento di consegna firmato dal camionista che ha ricevuto il materiale.

Per attivare Load 'n Sign vai su Servizi attivi nel menu a sandwich in alto a destra. Il camionista deve scaricare l'APP Load 'n Sign nella suo smartphone

# potueb

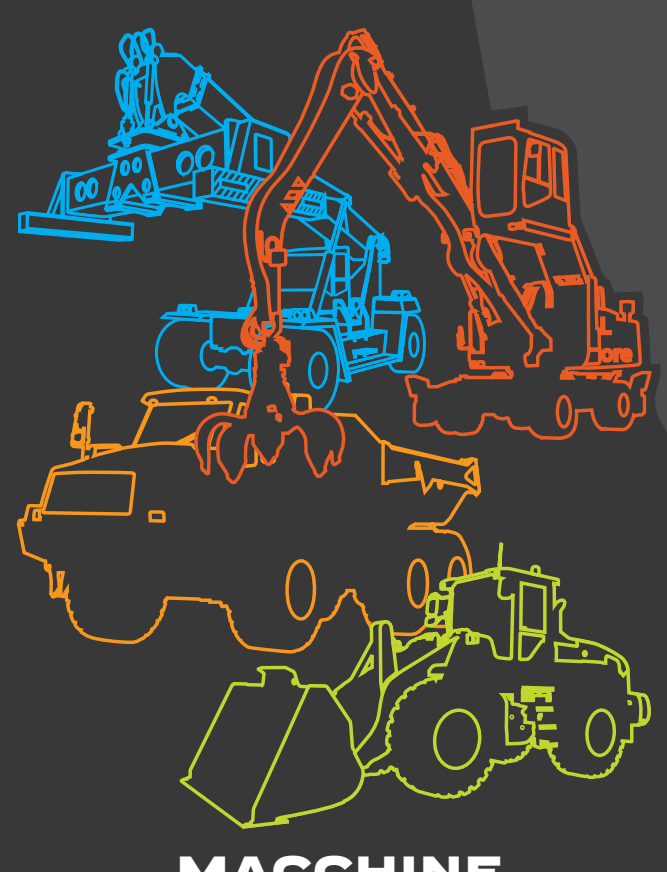

MACCHINE

#### **GESTIONE FLOTTA**

Una mappa del tuo sito di carico mostra dove si trova ogni macchina. Verrà inviato un messaggio di allarme quando si esce dal recinto virtuale che hai creato

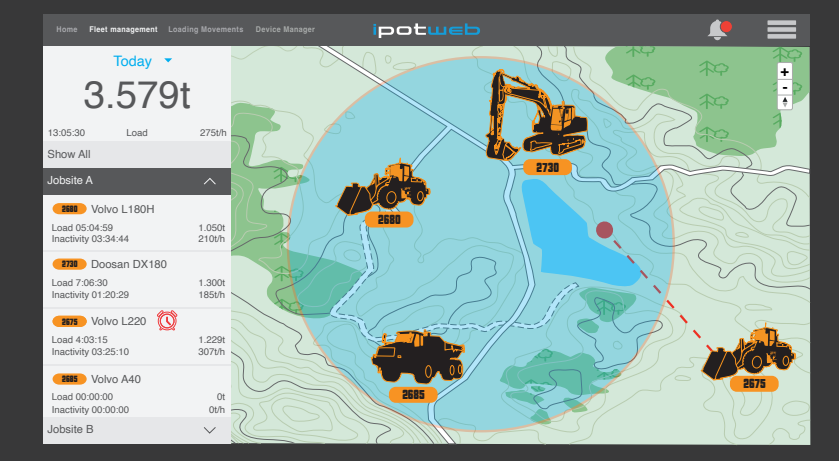

I dati del parco macchine sono organizzati per Sito di Carico, visualizzando la tipologia e la versione, l'identificativo univoco, il codice macchina del dispositivo di pesatura e wireless, inoltre l'ultima connessione macchina in formato data ed ora

L'impostazione del sito di carico consente di salvare diversi file di dati per ogni sito di carico. È possibile mappare il sito di carico con LAT e LNG e creare un recinto virtuale per ricevere un messaggio di avviso quando una macchina esce da esso

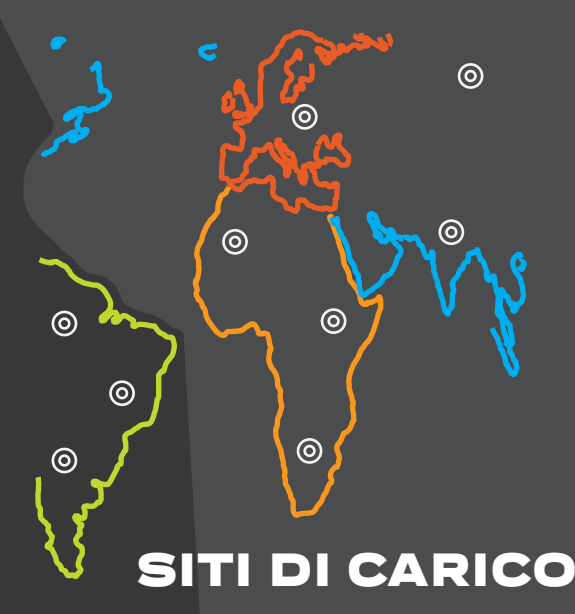

Un riepilogo dei pesi caricati per giorno, settimana, mese o anno insieme al tempo totale di carico e inattività offre una panoramica dell'operatività di ciascuna macchina

È possibile stampare report di carico per ogni macchina, sito di carico, o tutti, avendo a disposizione i dati vitali delle prestazioni, della produzione e delle vendite

| JOBSITE A<br>All Machines |              | VEI            |              | LAST WEEK<br>from "Date and Time"<br>to "Date and Time" |
|---------------------------|--------------|----------------|--------------|---------------------------------------------------------|
|                           | TOTAL        | LOAD BY MACHIN | E CODE       |                                                         |
| Machine code              | Total loaded | Overloads      | Loading time | No. of Loads                                            |
| VOLVO A40                 | Okg          | 0%             | 00:00:00     | 0                                                       |
| VOLVO L180H               | 1.050t       | 0%             | 05:04:59     | 12                                                      |
| VOLVO L220                | 1.229t       | 0%             | 04:03:15     | 10                                                      |
| DOOSAN DX180              | 1.300t       | 0%             | 07:06:30     | 15                                                      |
|                           | 3.579t       | 0%             | 16:14:44     | 35                                                      |

# potueb

### **REPORTS AUTOMATICI**

| nanagement Loading Movements Device Man | ager <b>iP</b> l | otweb                 | <u></u>               |
|-----------------------------------------|------------------|-----------------------|-----------------------|
| Edit Report                             |                  |                       | Go back Delete Create |
| Name                                    | Туре             | Filter                |                       |
| Emerly weekly                           | PDF 🔻            | Emerly weekly report  | - 0                   |
| Loading site                            | Hour             | Days                  | Report type           |
| Emerly Stones                           | 08:00 🔻          | x Monday x 6 more x 🕶 | x Loading Movements × |
| Include already received records        |                  | ✓ Monday ✓ Tuesday    |                       |
| Report to                               |                  | Wednesday             | Add                   |
| Vick Mason                              |                  | Z Friday              | Edit                  |
| Walter Nixon                            |                  | Saturday              | 📕 Edit                |
| Robert Smith                            |                  | Sunday                | 📕 Edit                |

l report automatici possono essere impostati in base alle tue esigenze per essere inviati ad un'ora del giorno ed all' indirizzo e-mail specificati

Scegli tra i filtri che hai impostato, scegli il sito di carico o tutti, seleziona il tipo di file, .csv, .xlsx, .pdf, inserisci le email a cui vuoi che venga inviato il report e clicca su CREA; il report è impostato, i destinatari riceveranno una serie di dati vitali per scopi di analisi, vendita e fatturazione, importandoli automaticamente nel tuo sistema ERP

### **INOLTRO AUTOMATICO**

L'inoltro automatico può essere utilizzato per inviare i dati grezzi ricevuti dal dispositivo di pesatura a un server remoto. Senza alcun filtro e/o interpretazione da ipotweb, i dati possono essere inviati subito dopo la ricezione per avere il tuo FTP o sito HTTP sempre con dati in tempo reale

# Norm Part management Leading Boursents Device Management Importance Importance Material Importance Material Importance Material Importance Material Importance Material Importance Material Importance Material Importance Material Importance Material Importance Importance</

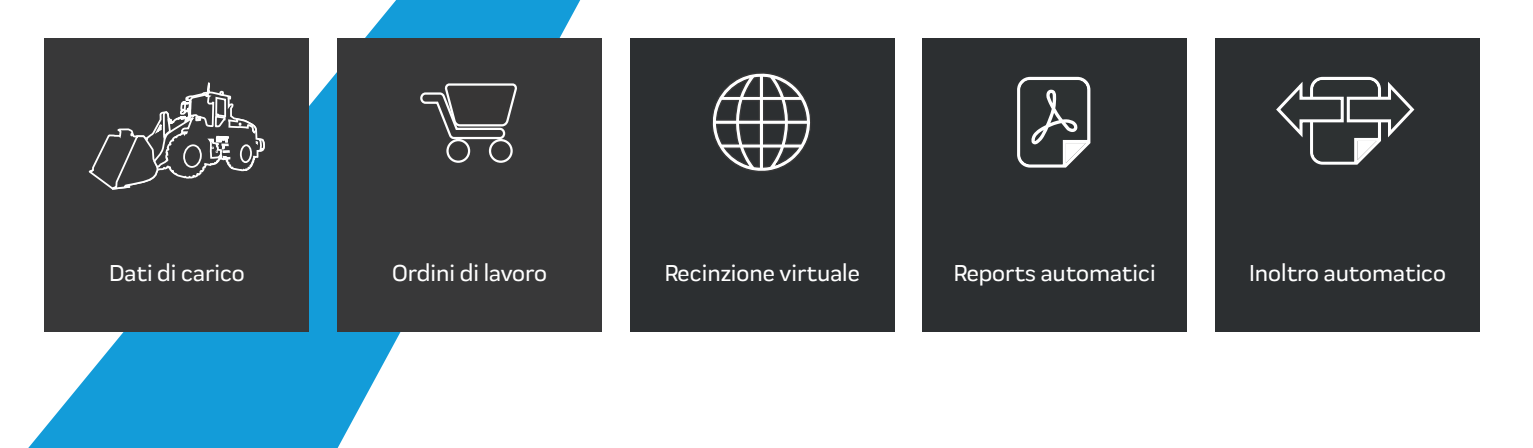

VEI

Edition 07012023

veigroup.com